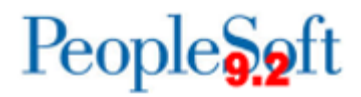

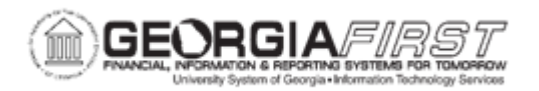

## **AP.090.010 – REVIEWING VOUCHER INFORMATION**

| Purpose                      | <ul> <li>To navigate to the Voucher Inquiry page within the Review Accounts Payable Info link.</li> <li>To search for vouchers that relate to invoices for a specific date range.</li> <li>To view voucher line and distribution line detail.</li> </ul>                                                                                                    |
|------------------------------|----------------------------------------------------------------------------------------------------|
| Description                  | <ul> <li>Payables provides numerous inquiry pages and reports that<br/>enable users to access voucher, payment, and supplier<br/>information how and when you need it. The inquiry pages can be<br/>very useful when customers call and want someone to track down<br/>information for them.</li> <li>Use voucher information to access payment details including: <ul> <li>Searching for vouchers by Supplier and Supplier invoice<br/>number.</li> <li>Viewing the scheduled payment details for the vouchers<br/>(such as payment method, scheduled pay date, and<br/>approval status).</li> <li>Accessing detail on the payment itself (such as bank,<br/>payment date, payment amount, currency, and payment<br/>status).</li> <li>Viewing invoice and distribution line level detail for the<br/>vouchers (such as General Ledger business unit,<br/>chartfields, and line amounts).</li> </ul> </li> </ul> |
| Security Role                | BOR_AP_INQUIRY                                                                                                    |
| Dependencies/<br>Constraints | None                                                                                                    |
| Additional<br>Information    | None                                                                                                    |

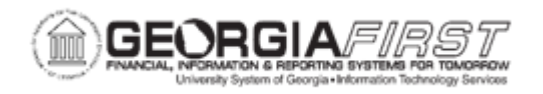

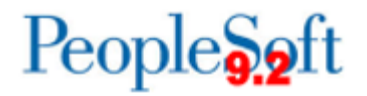

## **Procedure**

Below are step by step instructions on how to review voucher information.

| Step | Action                                                                                                    |
|------|----------------------------------------------------------------------------------------------------|
| 1.   | Click the NavBar icon.                                                                                                    |
| 2.   | Click the Menu link.                                                                                                    |
| 3.   | Click the Accounts Payable link.                                                                                                    |
| 4.   | Click the Review Accounts Payable Info link.                                                                                                    |
| 5.   | Click the Vouchers link.                                                                                                    |
| 6.   | Click the <b>Voucher</b> link. The system navigates to the Voucher Inquiry page.                                                                                                    |
| 7.   | Use the Voucher Inquiry search page to search for and review status of a voucher and related payment information. Enter search criteria to create the request. Many combinations of Supplier, Voucher, Invoice Number, Amount, Account, Department, etc. Below are a few options explained: |
|      | Search for Suppliers:                                                                                                    |
|      | <ul> <li>To search for a range of suppliers, enter a From Supplier ID and a To<br/>Supplier ID to be used in the search.</li> </ul>                                                                                                    |
|      | <ul> <li>To search on one Supplier ID number, use the From Supplier ID field<br/>and leave the To Supplier ID field blank.</li> </ul>                                                                                                    |
|      | Search for Vouchers:                                                                                                    |
|      | <ul> <li>To search for a range of vouchers, enter a From Voucher ID and a To<br/>Voucher ID to be used in the search.</li> </ul>                                                                                                    |
|      | <ul> <li>To search for one Voucher ID number, use the From Voucher ID field<br/>and leave the To Voucher ID field blank.</li> </ul>                                                                                                    |
|      | Search for Invoices:                                                                                                    |
|      | <ul> <li>To search for a range of invoices, enter a From Invoice Number and a<br/>To Invoice Number to be used in the search.</li> </ul>                                                                                                    |
|      | • To search for one <b>Invoice Number</b> , use the <b>From Invoice Number</b> field and leave the <b>To Invoice Number</b> field blank.                                                                                                    |

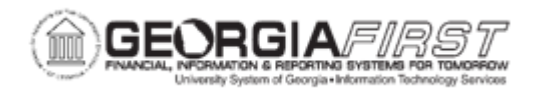

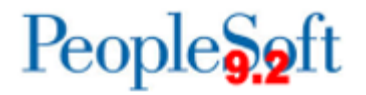

| Step | Action                                                                                                    |
|------|----------------------------------------------------------------------------------------------------|
| 8.   | Users can use date ranges to further narrow search results. Available options include Invoice Date, Due Date, Entered Date.                                       |
|      | To search for a date range, enter a <b>From Date</b> and a <b>To Date</b> to be used in the criteria search.                                                      |
| 9.   | Users can look for a specific amount by using the Amount Rule and Amount criteria.                                                                                |
|      | By clicking the <b>Amount Rule</b> list, users can search by: Any, Equal To, Greater Than, Equal to or Greater Than, Less Than, or Equal to or Less Than amounts. |
|      | The <b>Amount</b> field can be used in conjunction with the Amount Rule selected above.                                                                           |
| 10.  | Users can search for one of the following specific Voucher Styles:                                                                                                |
|      | <ul> <li>All Vouchers</li> <li>Adjustment Vouchers</li> <li>Regular Vouchers</li> <li>Single Payment Vouchers.</li> </ul>                                         |
| 11.  | Users can search for one of the following specific Payment Post Statuses:                                                                                         |
|      | <ul> <li>Payment Not Applied</li> <li>Posted</li> <li>Unposted</li> </ul>                                                                                         |
| 12.  | Users can search for one of the following specific Approval Statuses:                                                                                             |
|      | <ul> <li>Approved</li> <li>Denied</li> <li>Unapproved</li> </ul>                                                                                                  |
| 13.  | Users can search for one of the following specific Voucher Balance options:                                                                                       |
|      | <ul><li>Balance Remains</li><li>No Balance Remains</li></ul>                                                                                                    |

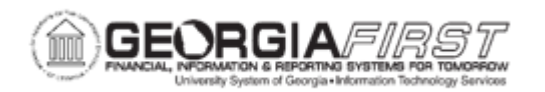

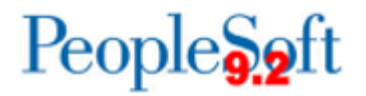

| Step | Action                                                                                                    |
|------|----------------------------------------------------------------------------------------------------|
| 14.  | Users can search for one of the following specific Voucher Match Statuses:                                                                                                    |
|      | <ul> <li>Manually Overridden</li> <li>Match Dispute</li> <li>Match Exceptions Exist</li> <li>Matched</li> <li>Not Applicable</li> <li>Overridden</li> <li>To Be Matched</li> </ul>                                                                                                    |
| 15.  | Once all criteria have been selected, click the Search button.                                                                                                    |
| 16.  | View the search results in the Voucher Inquiry Results grid.                                                                                                    |
| 17.  | The results are sorted in ascending order based on Voucher ID (by default).<br>Users can change the sort criteria by using the fields in the Sort Criteria section<br>or by double-clicking any column header.                                                                                      |
| 18.  | To drill down into additional details for any of the vouchers, click the Actions<br>link. The system provides the following options and users are free to select any<br>options to review details:<br>Review Accounting Entries<br>Payment Information<br>Voucher Details<br>Review Document Status |
| 19   | To view the various amounts and charges for a voucher, click the <b>Amounts</b> tab                                                                                                    |
| 20.  | To view the various statuses of a voucher and the dates associated with the voucher, click the <b>More Details</b> tab.                                                                                                    |
| 21.  | To view the Supplier information, click the <b>Supplier Details</b> tab.                                                                                                    |